## 予約の変更・キャンセル方法 (会員登録された方)

## 変更・キャンセルともに、予約サイトにログイン後、予約履歴より 予約変更・キャンセルのお手続きをしてください。

| ★ ヤマト・スタッフ・サプラ                |                                                                                                    |
|-------------------------------|----------------------------------------------------------------------------------------------------|
| 講座名・エリアを選択し「空き状況確認」をクリックしてくださ | ログイン                                                                                                    |
| 選択してください▼                     | ログインID *****                                                                                                    |
| 運転適性診断 🗸 運行管理者等指導講習           | パスワード                                                                                                    |
| 運行管理者試験対策講座 🗸 衛生管理者試験対策講      |                                                                                                    |
|                               | TOPへ戻る                                                                                                    |
|                               | ②ログインID・パスワードを入力し ログイン                                                                                                    |
| サマト・スタッフ・サプラ                  | ようこそ ヤマト・シタッフ・サプライ株式会社 さん ②<br>今<br>う<br>イ<br>・<br>・<br>・<br>タッフ・サプライ株式会社 さん ③<br>・<br>・<br>・<br>・<br>・<br>・<br>・<br>の<br>・<br>・<br>・<br>・<br>・<br>・<br>・<br>・<br>・<br>・<br>・<br>・<br>・ |
|                               |                                                                                                    |

| 予約ステータス         | 予約枠名                   | 利用日時                          | 決済状況 | 詳細 |
|-----------------|------------------------|-------------------------------|------|----|
| 確定              | 7月6日(土)~8日(月)運行管理者基礎講習 | 2024/07/06(土)④詳細:30衣          | ウリック | 詳細 |
|                 | 14:30~【羽田・一般診断】        | 2024/07/30(火) 14:30 ~<br>一般診断 | 入金済み | 詳細 |
| 確定              | 8月13日(火) 運行管理者一般講習     | 2024/08/13(火) 10:00 ~ 16:30   | 未入金  | 詳細 |
| ◆ > 予約履歴 > 予約詳細 |                        |                               |      |    |

|                                               |                   | ⑤ ア約 計 細 か 衣 不 さ れ ま 9 |
|-----------------------------------------------|-------------------|------------------------|
| 予約ID                                          | 51                | I                      |
| 会社情報 *個人でお申込みの方は個人様の情報をご入力ください。<br>画面下までスクロール |                   | 画面下までスクロール 🔻           |
| 会社名                                           | ヤマト・スタッフ・サプライ株式会社 |                        |

## 予約のキャンセル方法 (会員登録された方)

| 一予約科金                          |                             |  |
|--------------------------------|-----------------------------|--|
| 料金                             | 8900円                       |  |
| 決済情報                           | 現金                          |  |
| 決済ステータス                        | 未入金                         |  |
| 予約届歴に戻る 編集 キャンセル 1 キャンセル をクリック |                             |  |
|                                |                             |  |
|                                | $10:00 \sim 16:30$          |  |
|                                | キャンセル X                     |  |
|                                | 該当データをキャンセルします。よろしいでしょうか?   |  |
|                                |                             |  |
|                                | ②はい→「予約キャンセル」のメールが配信され、完了です |  |
|                                |                             |  |

## 予約の変更方法 (会員登録された方)

| 予約料金                            |                   |                              |
|---------------------------------|-------------------|------------------------------|
| 料金                              | 8900円             |                              |
| 決済情報                            | 現金                |                              |
| 決済ステータス                         | 未入金               |                              |
|                                 | 予約履歴に戻る           | <ul> <li>編集 をクリック</li> </ul> |
| ★ > 予約編集                        |                   |                              |
| 1<br>λπ                         | <b>2</b><br>確認    | ②予約編集が表示されます                 |
| 会社情報 *個人でお申込みの方は個人様の情報をご入力ください。 |                   |                              |
| 会社名                             | ヤマト・スタッフ・サプライ株式会社 |                              |
| 部署・営業所名                         | 事業戦略部             | 画面 ドまてスクロール                  |

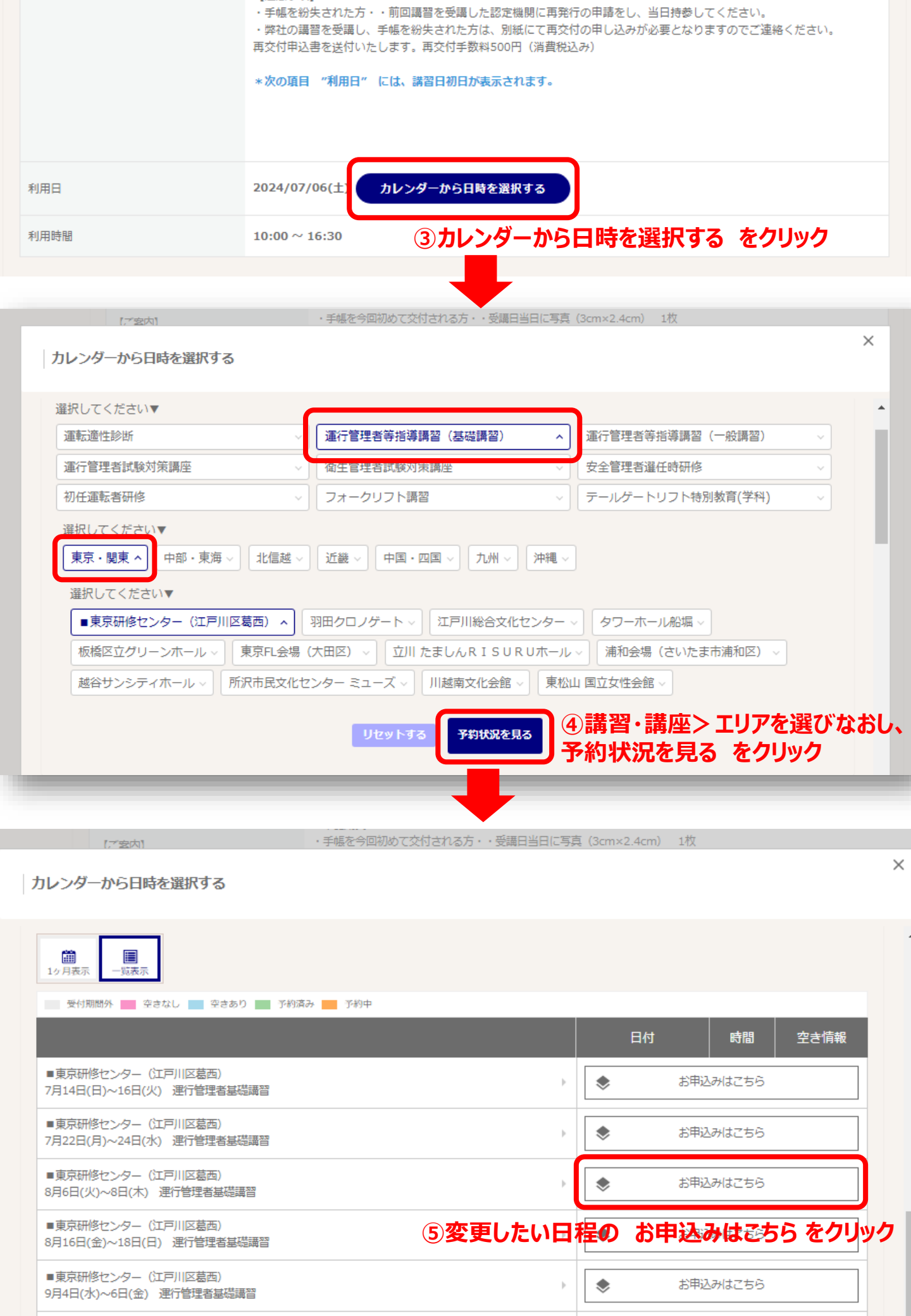

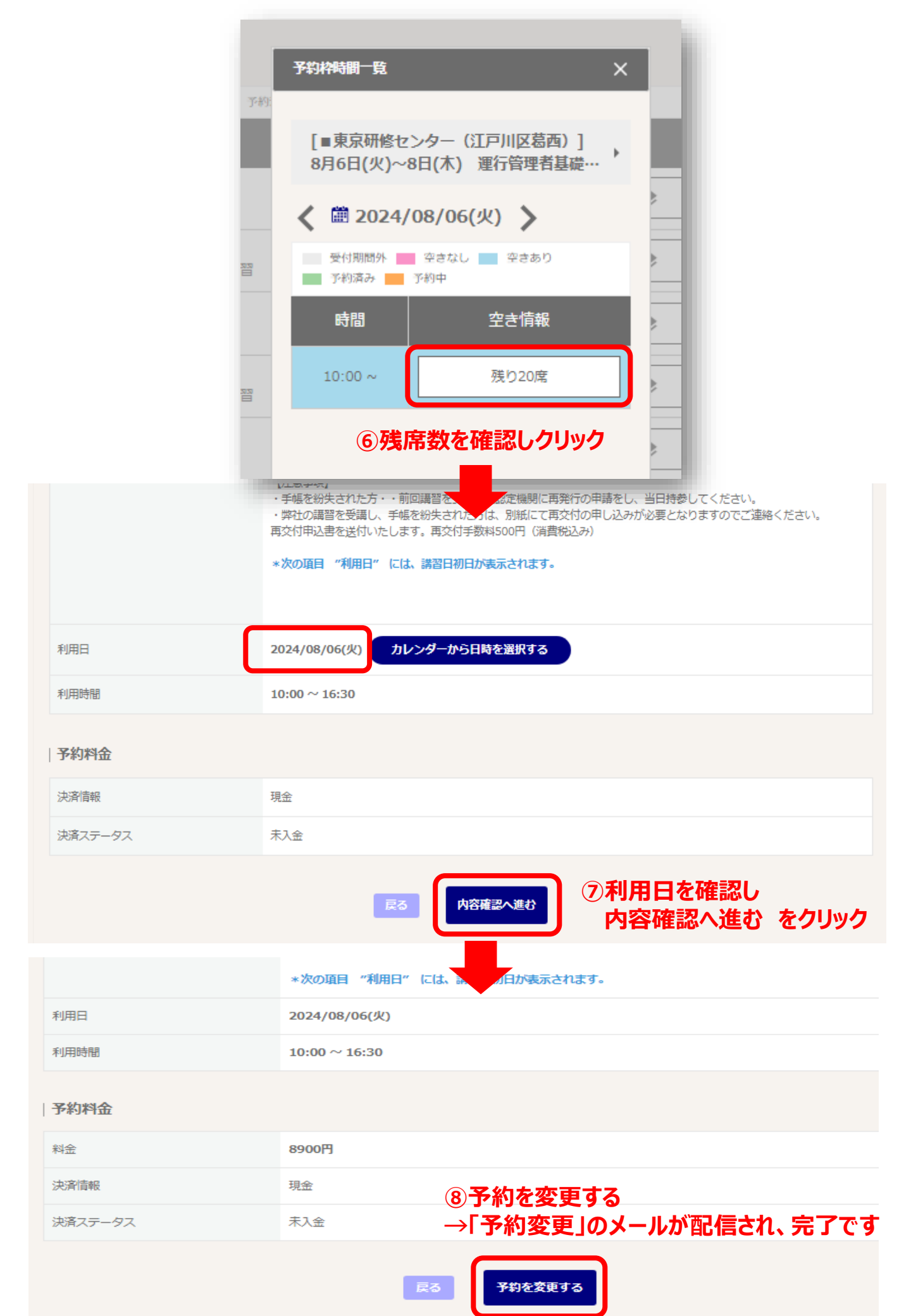